## TUTORIEL

1

# **NATURALREADER PROFESSIONAL 16.1.2**

Une application de synthèse vocale pour faciliter la lecture

(version gratuite – fonctionne sans connexion à l'internet)

#### Elle permet :

- · de convertir un texte ou un document en voix de synthèse
- de faciliter la lecture grâce à certaines fonctionnalités : zoom, choix de la police, signets, mise en valeur de la phrase sonorisée...
- la vitesse de lecture peut être modulée
- de prendre en charge les documents PDF, Docx , txt, odt, ods, ppt, epub
- de préserver le formatage original des fichiers PDF.

# Text files Word docx

### Natural Reader pas à pas

Écran d'accueil lorsque l'on ouvre l'application

### Pour ouvrir un fichier dans l'application

Utiliser le + à gauche dans le menu horizontal

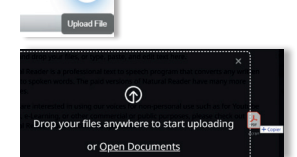

+

ou faites glisser coller votre fichier dans ce champ

### 2 Les différentes fonctionnalités

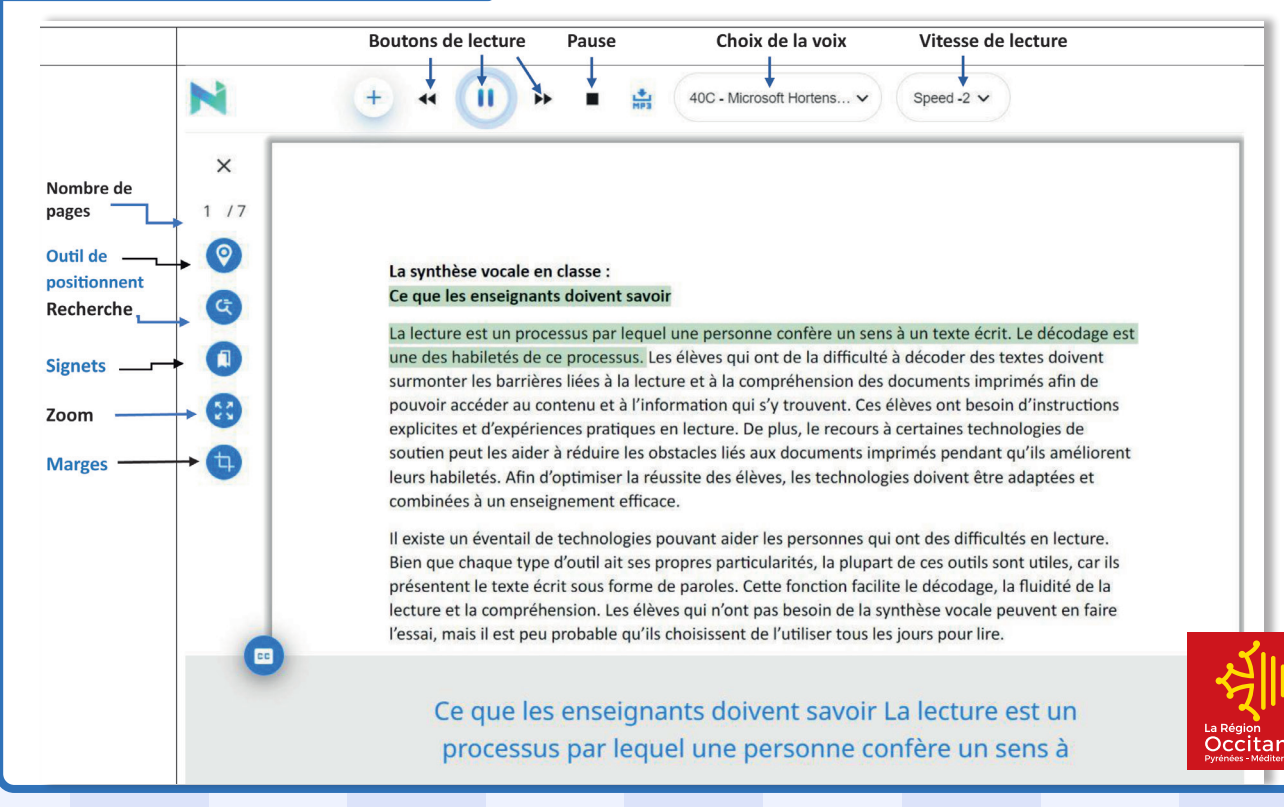

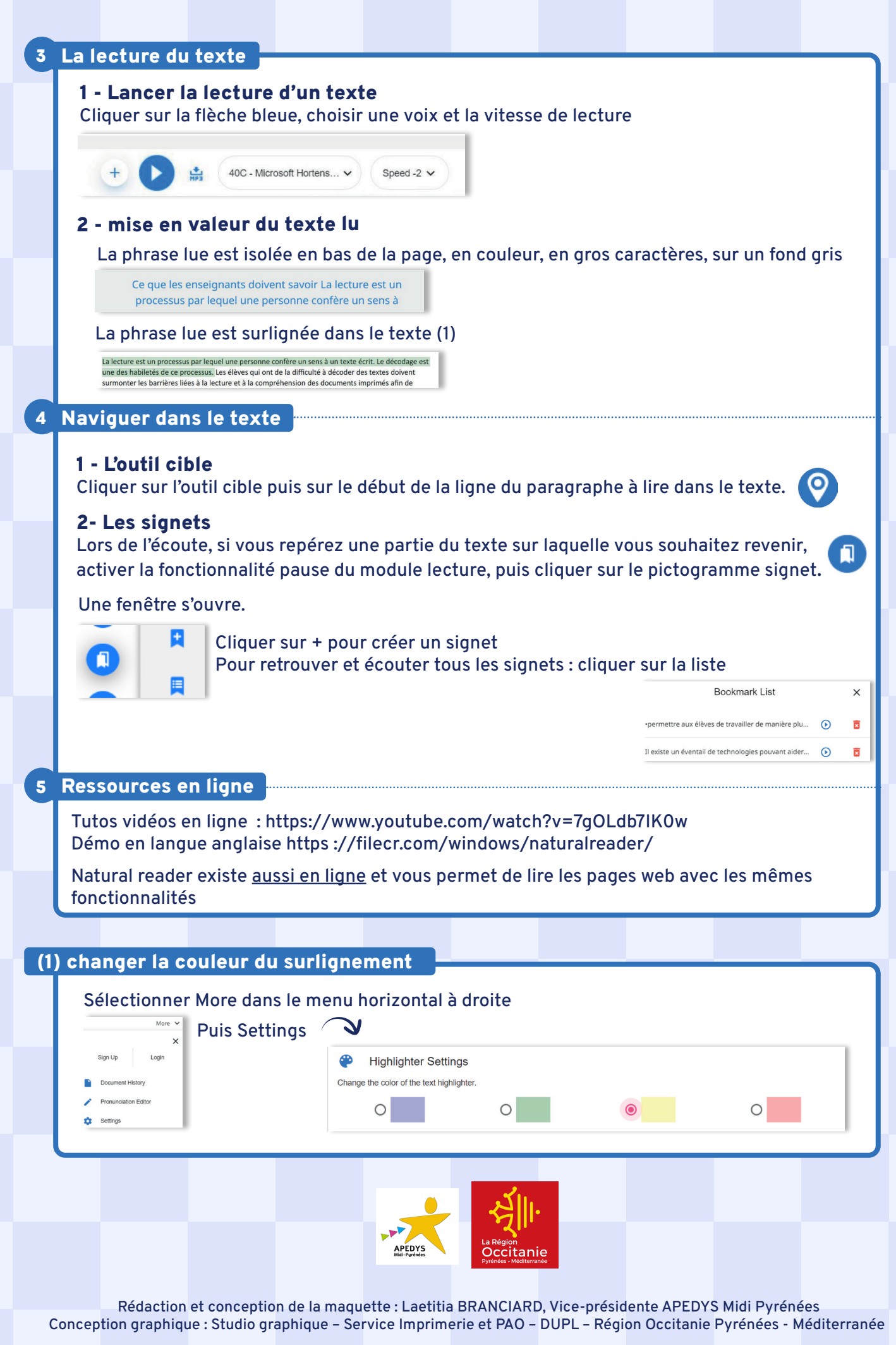